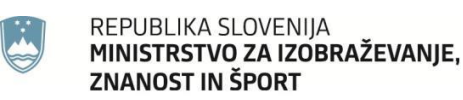

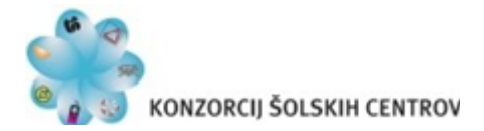

Tea Seliškar Otrin, prof. mag.

# IZDELAVA BREZPLAČNE SPLETNE STRANI V WORDPRESSU

Strokovno področje: IKT/ Informatika/ Izdelava spletnih strani

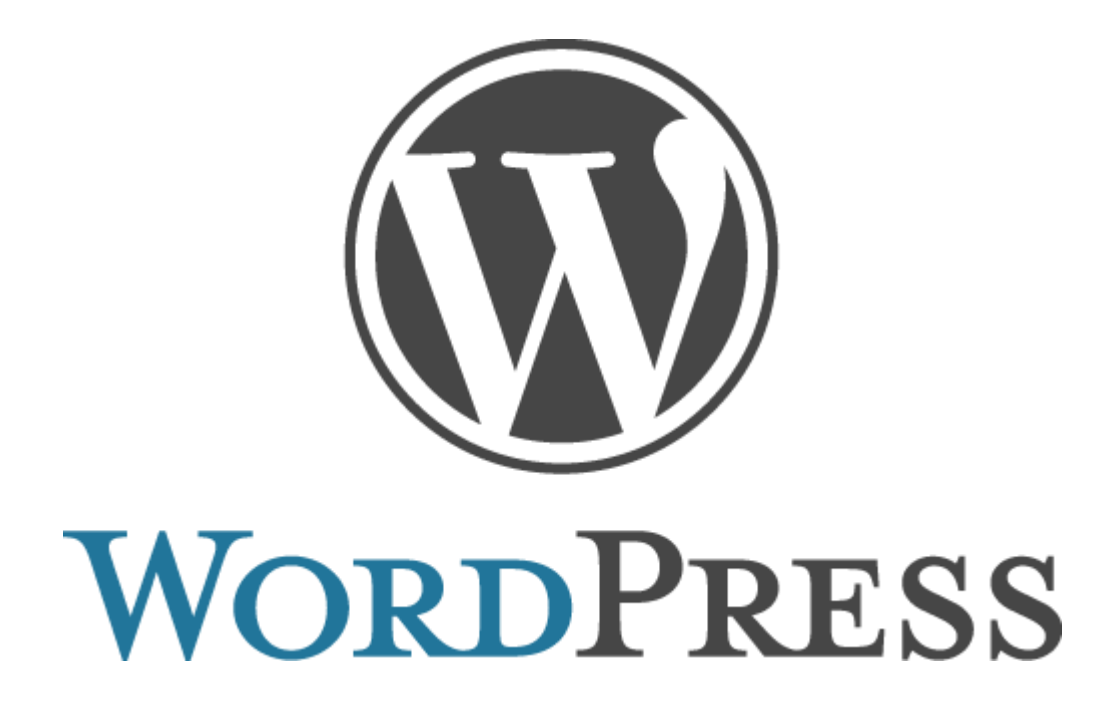

Datum objave gradiva: oktober 2017

# KOLOFON

Avtor: Tea Seliškar Otrin, prof. mag. Naslov: Izdelava brezplačne spletne strani v Wordpressu Elektronska izdaja Založil: Konzorcij šolskih centrov Novo mesto, oktober 2017 url: http://www.razvoj-upd.si/wp-content/uploads/2017/07/16.-IZDELAVA-BREZPLACNE-SPLETNE-STRANI-V-WORDPRESSU-Seliskar-Otrin.pdf

Kataložni zapis o publikaciji (CIP) pripravili v

Narodni in univerzitetni knjižnici v Ljubljani

COBISS.SI-ID=293623040

ISBN 978-961-7046-13-7 (pdf)

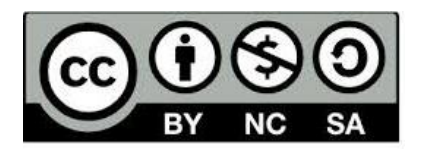

To delo je ponujeno pod Creative Commons Priznanja avtorstva – Nekomercialno deljenje pod enakimi pogoji 2.5 Slovenija licenco

# **KAZALO VSEBINE**

| 1. | KRATEK POVZETEK 4 |                                             |    |
|----|-------------------|---------------------------------------------|----|
| 2. | JEDRO U           | ČNEGA GRADIVA                               | 5  |
| 2  | .1 Osno           | OVE SPLETNE STRANI                          | 5  |
|    | 2.1.1             | Registracija domene                         | 5  |
|    | 2.1.2             | Gostovanje spletne strani                   | 7  |
|    | 2.1.3             | Postopek izdelave spletne strani            | 7  |
| 2  | .2 Izdei          | lava brezplačne spletne strani v Wordpressu | 7  |
|    | 2.2.1             | Lastnosti brezplačne spletne strani         | 7  |
|    | 2.2.2             | Postopek izdelave                           | 8  |
|    | 2.2.3             | Pregled administratorske konzole            | 22 |
|    | 2.2.4             | Ključni koraki izdelave spletne strani      | 26 |
| 3. | VIRI IN LI        | ITERATURA                                   | 27 |

# **KAZALO SLIK**

| Slika 1: Iskanje domene na spletni strani registrarja Preveri.si – zasedena domena | 6  |
|------------------------------------------------------------------------------------|----|
| Slika 2: Iskanje domene na spletni strani registrarja Preveri.si – prosta domena   | 6  |
| Slika 3: Zadetek v iskalniku za Wordpress spletno stran                            | 8  |
| Slika 4: Vstopna stran Wordpress spletne strani                                    | 9  |
| Slika 5: Izbor izdelave spletne strani                                             | 10 |
| Slika 6: Izbor teme                                                                | 11 |
| Slika 7: Določitev imena oziroma domene naše spletne strani                        | 12 |
| Slika 8: Iskanje domene za "Roskasola"                                             | 12 |
| Slika 9: Izbor domene                                                              | 13 |
| Slika 10: Brezplačna različica Wordpress strani                                    | 14 |
| Slika 11: Ustvarjanje uporabniškega računa                                         | 15 |
| Slika 12: Obvestilo o ustvarjeni spletni strani                                    | 16 |
| Slika 13: Prikaz spletne strani                                                    | 16 |
| Slika 14: Potrditvena elektronska pošta                                            | 17 |
| Slika 15: Potrditev prejete elektronske pošte                                      | 17 |
| Slika 16: Potrditvena registracija uporabniškega računa                            | 18 |
| Slika 17: Urejevalnik spletne strani                                               | 19 |
| Slika 18: Gradniki spletne strani                                                  | 20 |
| Slika 19: Pogled spletne strani v administratorski konzoli                         | 21 |
| Slika 20: Razlaga zavihkov na administratorski konzoli 1. del                      | 22 |
| Slika 21: Razlaga zavihkov na administratorski konzoli 2. del                      | 23 |
| Slika 22: Razlaga zavihkov na administratorski konzoli 3. del                      | 23 |
| Slika 23: Razlaga zavihkov na administratorski konzoli 4. Del                      | 24 |
| Slika 24: Razlaga zavihkov na administratorski konzoli 5. Del                      | 24 |
| Slika 25: Razlaga zavihkov na administratorski konzoli 6. del                      | 25 |
| Slika 26: Razlaga zavihkov na administratorski konzoli 7. del                      | 25 |

# 1. KRATEK POVZETEK

Gradivo Izdelava brezplačne spletne strani v Wordpressu opisuje postopek izdelave spletne strani. Postopki so jasno opisani in si logično sledijo, kar omogoča povezovanje posameznih gradnikov. Gradivo predstavi ključne elemente administratorske konzole, kar je odlična popotnica za urejanje vsebin na katerikoli Wordpressovi spletni strani.

Ključne besede: domena, registracija, gostovanje, naslov, menijska vrstica, stran, prispevek, vtičniki

# 2. JEDRO UČNEGA GRADIVA

# 2.1 Osnove spletne strani

# 2.1.1 Registracija domene

Domena je del spletnega naslova, ta je unikaten naslov preko katerega dostopamo na določeno spletno stran. Ime je sestavljeno iz domene in končnice, na primer: <u>www.domena.si</u>. Domeno običajno dobi tisti, ki jo prvi registrira (ni pomembna upravičenost; na primer če se nek posameznik odloči da bo imel spletno stran <u>www.lek.si</u> čeprav ni povezan s podjetjem Lek d.d.). Pri tem je opozoriti, da v primeru zlorabe lahko nastane domenski spor (če uporabite določeno ime, ki je blagovna znamka). Primeri znanih domen so: najdi.si, 24ur.si, arso.si, surs.si, bizi.si, ajpes.si, safe.si, Wordpress.com.com, svetgrafike.si itd.

Najpogostejše končnice domen so:

Com pomeni company (podjetje) Net pomeni internet (omrežna infrastruktura) Info pomeni information (informacija) Org pomeni organisation (organizacija) Si pomeni Slovenija Eu pomeni Evropa Biz pomeni business (podjetništvo) Edu pomeni education (izobraževanje)

Domene urejajo agencije in niso last uporabnika. Slednji jo le zakupi, na primer za eno leto. Domene.si prodaja in ureja Arnes. Ali je želena domena še prosta, preverimo pri tako imenovanih registrarjih (v Sloveniji je takšnih podjetij okrog 150), najlažje in najhitreje na njihovi spletni strani (www.domovanje.com, www.preveri.si, www.domenetelekom.si, www.arnes.si, www.zasluzek.org/proste-domene...). Na Sliki 1 je prikazan zapis zasedene domene, na Sliki 2 pa proste domene, katero lahko zakupimo za najmanj eno leto.

| Varno   https://www.preveri.si/roska.si |                        |                                                         |             |           |                |
|-----------------------------------------|------------------------|---------------------------------------------------------|-------------|-----------|----------------|
| PREVER                                  | RimSl                  |                                                         |             |           | 0              |
| Z nami do cenejših domen                | n in gostovanja        |                                                         | Domene      | Vaš IP    | Blog o domenah |
|                                         |                        |                                                         |             |           |                |
|                                         |                        |                                                         | _           |           |                |
| www.                                    | roska.si               | roska.si PREV                                           |             | ERI »     |                |
|                                         | Vpišite domeno (napi   | imer <b>moja-domena.si</b> )                            |             |           |                |
| ×                                       | Domena <b>roska.si</b> | je že registrirana.                                     |             |           |                |
|                                         | Domena:                | roska.si                                                |             |           |                |
|                                         | Poteče:                | 29.08. 2020                                             |             |           |                |
|                                         | Registrar:             | Gorec d.o.o., registracija domen                        |             |           |                |
|                                         | DNS:                   | cdns1.controlpanel.si (cdns1.controlp<br>212.44.101.71) | anel.si     |           |                |
|                                         |                        | cdns2.controlpanel.si (cdns2.controlp                   | anel.si 31. | 7.206.176 | 5)             |
|                                         | Status:                | ok                                                      |             |           |                |
|                                         | Registrirana:          | 29.08. 2017                                             |             |           |                |
| Mine Calata a star                      |                        | 2017                                                    |             |           |                |

#### Slika 1: Iskanje domene na spletni strani registrarja Preveri.si – zasedena domena

Vir: Spletna stran www.preveri.si, 20. 9. 2017

| Varno   https://www.preveri.si/mojevese | lje.si                                                             |                        |         |                |
|-----------------------------------------|--------------------------------------------------------------------|------------------------|---------|----------------|
| PREVER                                  | RI-SI                                                              |                        |         | 0              |
| Z nami do cenejših domer                | in gostovanja                                                      | Domene                 | Vaš IP  | Blog o domenah |
|                                         |                                                                    |                        |         |                |
|                                         |                                                                    |                        |         |                |
| www.                                    | mojeveselje.si                                                     | PREV                   | ERI »   |                |
|                                         | Vpišite domeno <i>(naprimer <b>moja-domena.si</b>)</i>             |                        |         |                |
| 4                                       | Domena <b>mojeveselje.si</b> je zaenkrat še prosta!                |                        |         |                |
|                                         | Za samo 8,88 € na leto jo lahko registrirate na <u>www.prasice</u> | <u>k.si</u> . Ceneje r | ne gre! |                |
|                                         | Izkoristite to ugodno ponudbo in REGISTRIRAJTE TO DOME             | NO »                   |         |                |

Slika 2: Iskanje domene na spletni strani registrarja Preveri.si – prosta domena

Pomembno je upoštevati, da nekateri za domeno prvo leto računajo zanemarljiv znesek, prihodnja leta najema domene pa so oderuška. Cene za najem domene se nahajajo med 10 € in 18 eur (včasih tudi 100 €), sicer pa je trenutno trend padanja cen. Smotrno je da domeno in gostovanje kupite pri istem ponudniku.

"Razvoj UPD 2017« - Razvojne aktivnosti na področju izpopolnjevanja oziroma usposabljanja za potrebe dela v letu 2017."

Vir: Spletna stran <u>www.preveri.si</u>, 20. 9. 2017

# 2.1.2 Gostovanje spletne strani

Gostovanje spletne strani (ang. WBC hosting) pomeni, da najamemo oziroma zakupimo spletni »prostor«, kjer bodo shranjene vsebine (besedilo, slike...), ki jih bomo objavili na svoji spletni strani. Na svetovnem trgu sicer obstajajo ugodnejši ponudniki gostovanja od slovenskih (v ZDA do 30 % cenejši), toda, če se odločimo zanje, strežnik zaradi omejitev pri povezavah lahko dela počasneje. Zato se gostovanje v ZDA splača, če s svojo spletno stranjo ciljamo na globalni trg, drugače pa jo je bolje zakupiti v Sloveniji. Pred odločitvijo moramo preveriti ugled podjetja, ki ponuja gostovanje, saj nekatera zavajajo z nizko ceno zakupa prvo leto. Primera dobre prakse v Sloveniji sta SI-SHELL.NET in GOREC.Si, v tujini pa BLUEHOST.COM, FATCOW, HOST GATOR, HOSTMONSTER in drugi.

# 2.1.3 Postopek izdelave spletne strani

Kot že omenjeno je pred izdelavo spletne strani potrebno poskrbeti za domeno in gostovanje, ki na primer nas stane od 30 do 40 € na leto. Za tem pa je potrebno izbrati program za izdelavo spletne strani (na primer: Joomla, Wordpress). Spletno stran lahko izdelate sami četudi niste programerji v že omenjenih programih, kjer so spletne strani že postavljene v določenih okvirjih. Za bolj zahtevne grafike in postavitve pa lahko naročite pri izdelovalcih spletnih strani, ki izdelajo spletno stran glede na vaše zahteve.

# 2.2 Izdelava brezplačne spletne strani v Wordpressu

## 2.2.1 Lastnosti brezplačne spletne strani

Brezplačna spletna stran na Wordpressu nam ponuja vrsto ugodnosti, ki so brezplačne. Nedvomno je za začetnike in pripravljavce svojih prvih svojih spletnih strani dobro orodje, predvsem pa odličen pripomoček za objavo lastnih prispevkov. Ob tem ni zanemarljivo da je vrsta člankov in posnetkov na temo kako izdelati svojo spletno stran v Wordpressu, kako jo optimizirati in jo personalizirati.

Prednosti brezplačne spletne strani, ki jo omogoča Wordpress so:

- + enostavna
- + hitra

- + nudi brezplačne teme
- + brezplačna domena, na primer: primer.wordpress.com
- + brezplačno gostovanje 3 GB (kar je povsem dovolj za povprečnega uporabnika)
- + oblikovanje mogoče preko wp-admin konzole, ki omogoča boljši pregled in delo
- + podpora

#### Slabosti:

- omejen nabor funkcij, v primeru razširitve potrebno plačilo
- omejen izbor tem
- domena s fiksno končnico wordpress.com
- omejenost pri gostovanju na 3 GB

## 2.2.2 Postopek izdelave

Izdelava spletne strani poteka v več korakih.

#### 1. Korak: POIŠČITE WORDPRESS SPLETNO STRAN

- V iskalnih vtipkajte WORDPRESS
- Odprite spletno stran https://wordpress.com

#### Slika 3: Zadetek v iskalniku za Wordpress spletno stran

# WordPress.com: Create a free website or blog

# https://wordpress.com/ - Prevedi to stran

Create a free website or easily build a blog on WordPress.com. Hundreds of free, customizable, mobile-ready designs and themes. Free hosting and support. WordPress.com > Log In - Discover - Tags - WordPress Themes

Vir: Wordpress.com, 20. 9. 2017

## 2. Korak: NA VSTOPNI STRANI IZBERITE GET STARTED

Ko izberemo zadetek Wordpress.com se nam odpre prikazna slika, kot je razvidno na Sliki 4. Da lahko pričnemo z ustvarjanjem lastne spletne strani moramo izbrati belo osenčen gumb, to je Prični z delom oziroma v angleškem jeziku »Get Started«.

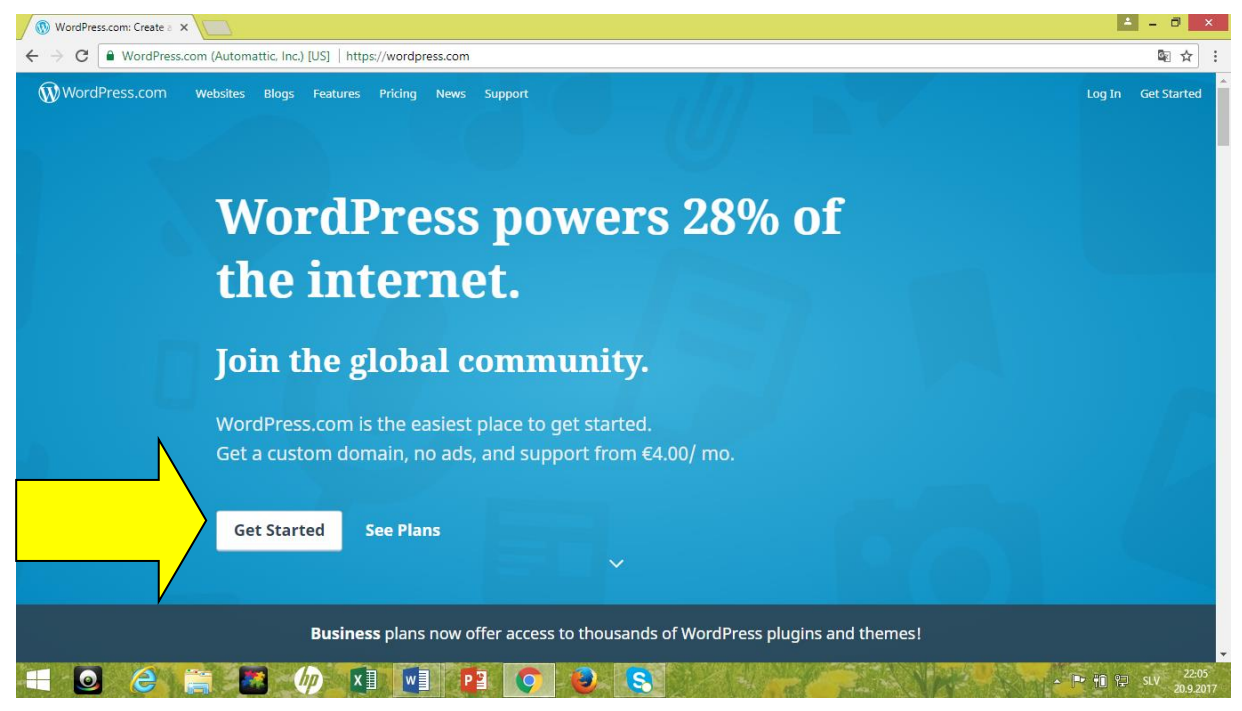

#### Slika 4: Vstopna stran Wordpress spletne strani

Vir: Wordpress.com, 20. 9. 2017

#### 3. Korak: PRIČETEK IZDELAVE SPLETNE STRANI

Ko izberete Get Started vas Wordpress pripelje do spletne strani kot je prikazano na Sliki 5, kjer se lahko odločite za pripravo različnih spletnih objav. Lahko pripravite spletno stran, lahko le stran za objavljanje vaših prispevkov (blogov), življenjepis ali izdelate spletno trgovino. Predpostavljamo da želite izdelati spletno stran, zato izberite »Start with a Website«, kar pomeni da pričnite z izdelavo spletne strani.

#### Slika 5: Izbor izdelave spletne strani

Step 1 of 5

# Hello! Let's create your new site.

What kind of site do you need? Choose an option below:

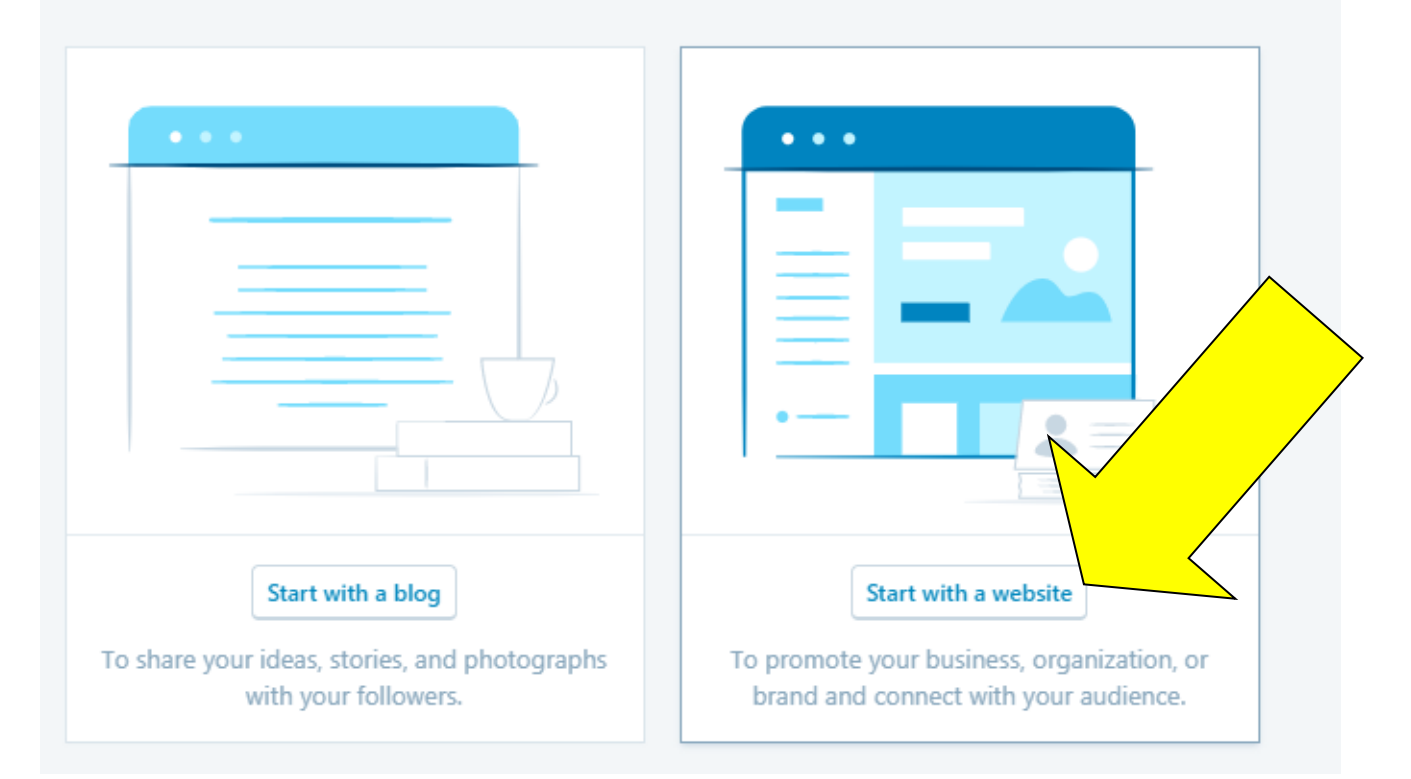

Vir: Wordpress.com, 20. 9. 2017

#### 4. Korak: IZBERITE TEMO

V tem koraku si izberete katerokoli brezplačno temo. Tema pomeni vizualna postavitev osnovne spletne strani – kje se nahajajo slike, naslov, menijska vrstica, vtičniki, vrsta pisave in vrsta drugih določil. Izbirate lahko tudi med plačljivimi. Ko izberete še ne pomeni da ta ostane za vselej. Temo lahko kadarkoli brez težav zamenjate. Izberite si temo, to pa lahko kasneje spremenite, ko se boste logirali z novoustvarjenim uporabniškim imenom in geslom. Ta korak lahko tudi preskočite tako da izberete »Skip for now«. V vsakem trenutku pa se lahko vrnete korak nazaj, tako da izberete »Back«. Temo si enostavno izberemo tako, da kliknemo na izbrano temo. Na primer kot je razvidno iz Slike 6 lahko na začetku izbiramo med tremi temami: Dara, Edin in Twenty Seventeen. Če si izberemo Daro, kliknemo na okence, kjer piše ime teme.

#### Slika 6: Izbor teme

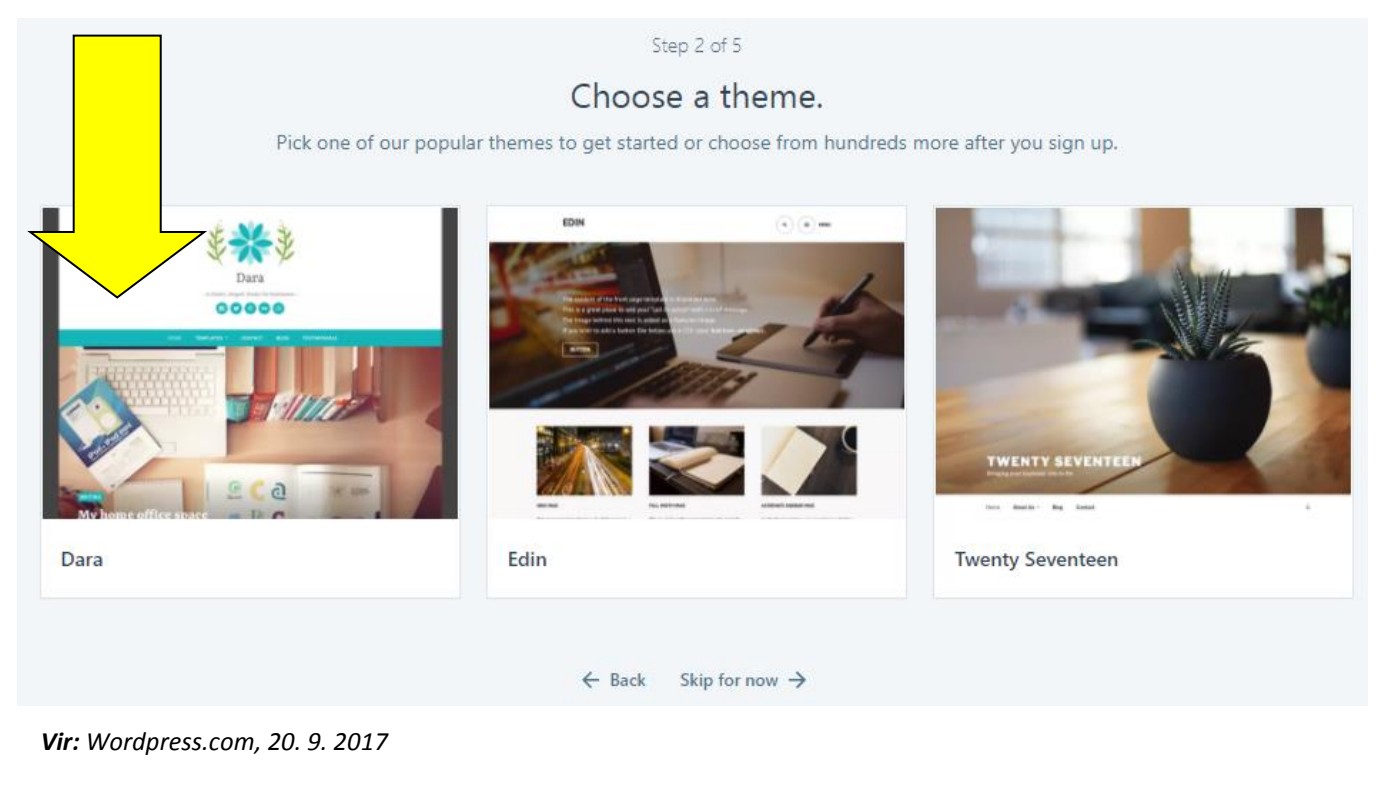

#### 5. Korak: IZBERITE DOMENO

Tu pa poiščete želeno domeno oziroma ime vaše spletne strani, če je še na voljo. Pomembno je vedenje, da če želite imeti brezplačno domeno, se bo ta končala z wordpress.com, na primer: roskasola.wordpress.com – zato se temu praviloma reče poddomena, vendar bomo v prihodnjih zapisih vseeno uporabljali pojem domena. V okence, kjer piše »Enter a name or keyword«, vpišite želen naziv vaše spletne strani. Zapišete lahko želeno ime, v kolikor pa še nimate točno določenega imena pa lahko tudi ključno besedo, ki je povezana z vašo vsebino. V našem zgornjem primeru napišete »roskasola« in gumb enter oziroma klik na povečevalno steklo, ki pomeni iskanje. Tako bo Wordpress za vas poiskal ali vaša želena domena na spletu že obstaja. Pri tem je pomembno upoštevati, da med besedami ne pišemo presledkov in ne uporabljate strešic, saj teh splet ne prepozna, hkrati pa so posledično vse domene zapisane brez strešic.

#### Slika 7: Določitev imena oziroma domene naše spletne strani

| ← → C                | [US]   https://wordpress.com/start/domains                                                                                                    |               |
|----------------------|----------------------------------------------------------------------------------------------------|---------------|
| WordPress.com        |                                                                                                    |               |
|                      | Step 3 of 5<br>Let's give your site an address.<br>Enter your site's name, or some key words that describe it - we'll use this to create your new site's address. |               |
| <b>Q</b> Enter a nam | e or keyword<br>A domain name is what people type<br>into their browser to visit your site.<br><u>Already own a domain?</u>                                       | //example.com |
|                      |                                                                                                    |               |

Vir: Wordpress.com, 25. 9. 2017

V primeru, da vaša iskana beseda še ni zasedena jo lahko prevzamete. Na primer za iskanje: »roskasola«, nam ponudi le en zadetek, ki je na voljo brezplačno (»Free«), ostali so plačljivi (cene se za letni najem gibljejo med 20 do 30 €). V kolikor vam je ponujeno všečno nadaljujete, sicer pa v iskalno okence vnesete drug pojem in ponavljate dokler ne poiščete ustrezno oziroma prosto poimenovanje za vašo domeno.

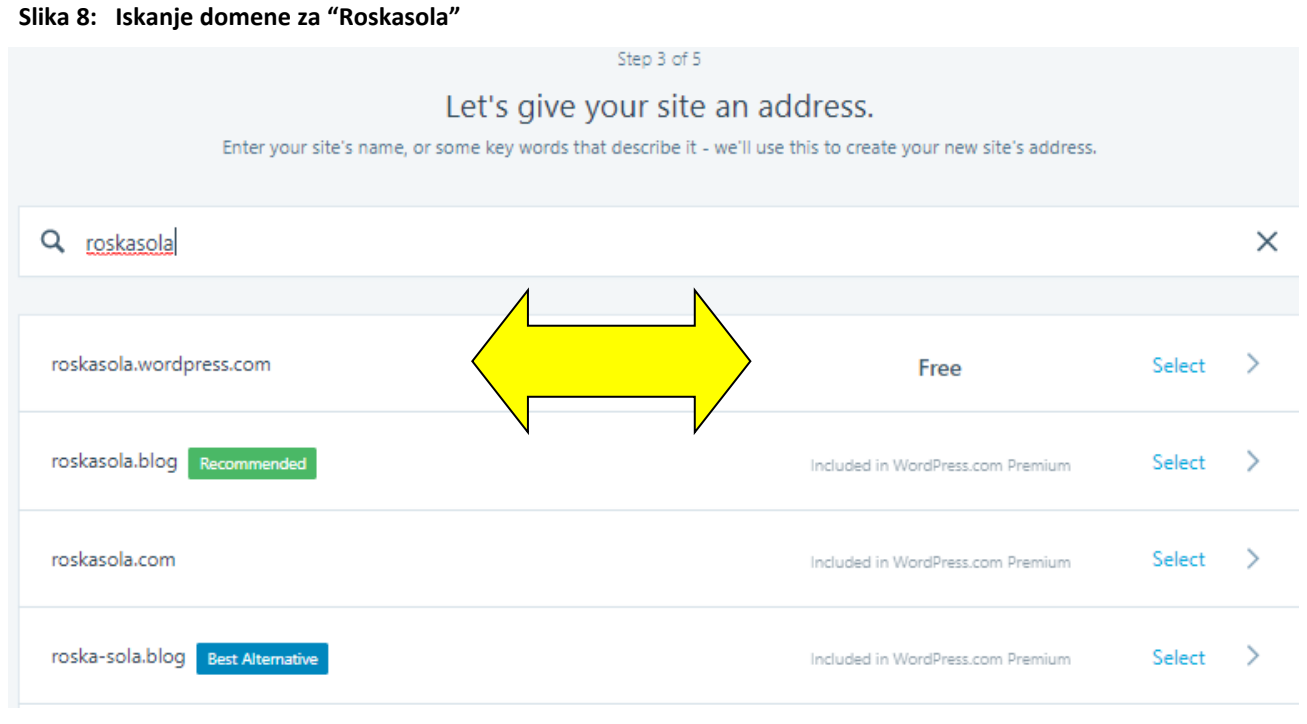

Vir: Wordpress.com, 25. 9. 2017

V primeru da se odločite za ponujeno brezplačno domeno, jo izberete oziroma kliknete na Select, kot prikazuje puščica na Sliki 9. Tako bo na spletu vaša spletna stran na domeni: roskasola.wordpress.com.

# Slika 9: Izbor domene Step 3 of 5 Let's give your site an address. Enter your site's name, or some key words that describe it - we'll use this to create your new site's address. roskasola Free Select >

#### Vir: Wordpress.com, 25. 9. 2017

#### 6. Korak: DOLOČITEV OBSEGA SPLETNE STRANI

V tem koraku se odločate o tem, kakšen obseg bo imela vaša spletna stran. Odločate se lahko med štirimi možnostmi: brezplačna, osebna, za podjetnike in podjetja. Glede na to katero izberete, različno plačujete. V primeru brezplačne - stroškov ni. Pri ostalih, ki so plačljive, pa imate dodatne možnosti, kot so na primer: izbira domene brez wordpress končnice, na primer: roskasola.com, več razsežnosti, možnost oglaševanja na lastni spletni strani, predloge za spletno trgovino idr. V osnovi imajo vse spletne strani enako administratorsko konzolo, kar pomeni, da lahko upravljanje osvojite na brezplačni spletni strani. Tako si za primer izobraževanja izberemo brezplačno različico, ki je navedena na levi, glejte puščico na Sliki 10. Klik na sličico oziroma ukazno okno.

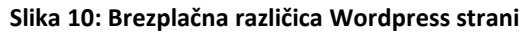

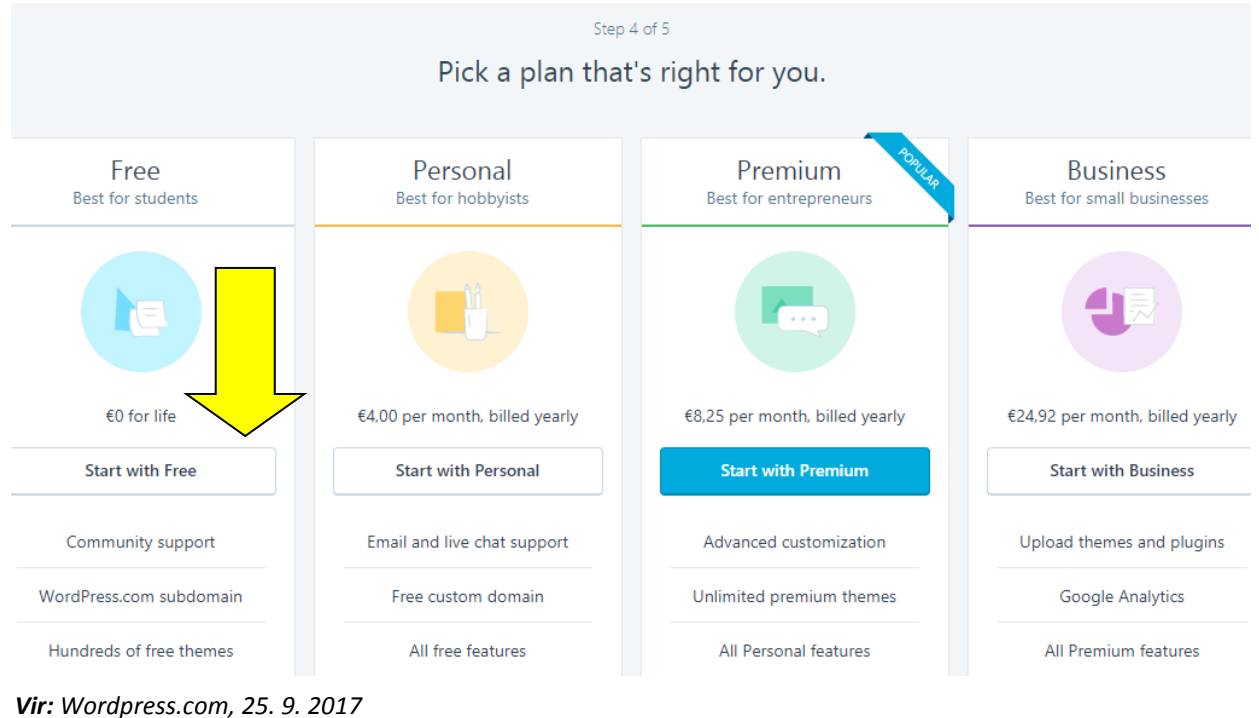

#### **vii**: **v**oiupress.com, 25. 5. 2017

### 7. Korak: VPIS E-POŠTE, UPORABNIŠKEGA IMENA IN GESLA

Za postavitev lastne spletne strani je potrebno ustvariti lasten uporabniški račun. S tem lahko dostopamo, do administratorske oziroma upravljalske konzole. Vpišemo svoj naslov elektronske pošte (ki je aktiven), kamor nam bodo poslali potrditveno povezavo, prek katere bomo aktivirali svojo spletno stran.

Izberemo uporabniško ime, navadno kar ime domene in geslo. Geslo tu določite poljubno in ni povezano z geslom, za dostop na vaš elektronski naslov.

Priporočilo: uporabniško ime in geslo si shranite na varno mesto.

Ko vpišemo oba zahtevana podatka kliknemo na »Continue« (Nadaljuj).

#### Slika 11: Ustvarjanje uporabniškega računa

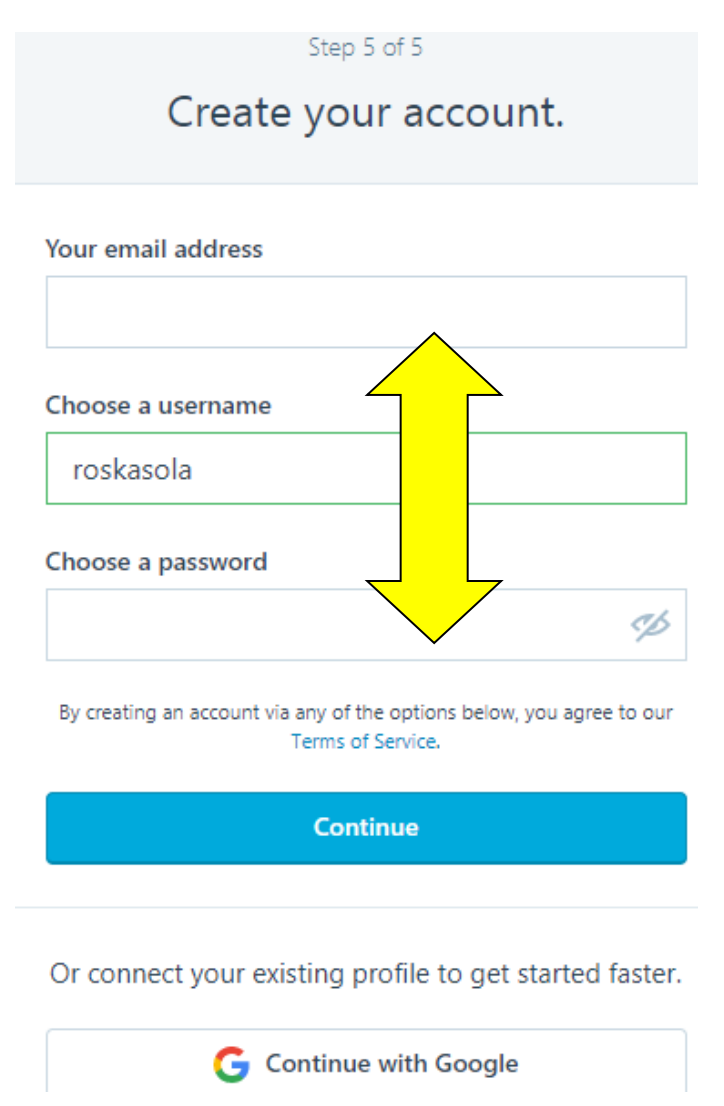

Vir: Wordpress.com, 25. 9. 2017

Ko to storite se vam na zaslonu prikaže slika, kot jo lahko vidite na Sliki 12. Tako vas Wordpress obvesti, da je vaša spletna stran aktivna na spletnu in dostopna javnosti. Zavedati se je potrebno da je na spletu množica spletnih strani, zaradi česar vaše spletne strani sprva ne bo enostavno poiskati. To pomeni, da četudi bi v iskalno okno vnesli ključne pojme oziroma pojme iz vaše domene, na primer: »roskasola« ne bi bili med zadetki. Iskalnik Google namreč deluje na osnovi več 100 algoritmov, ki razvršča prikazne zadetke na osnovi iskalnih pojmov. Glede na to, da je vaša stran ravno ustvarjena v iskalnem prostoru nima še velike pomembnosti. Kasneje lahko svojo stran optimizirate v primeru, če bi želeli, da bi se stran bolje oziroma višje uvrščala med zadetki.

#### Slika 12: Obvestilo o ustvarjeni spletni strani

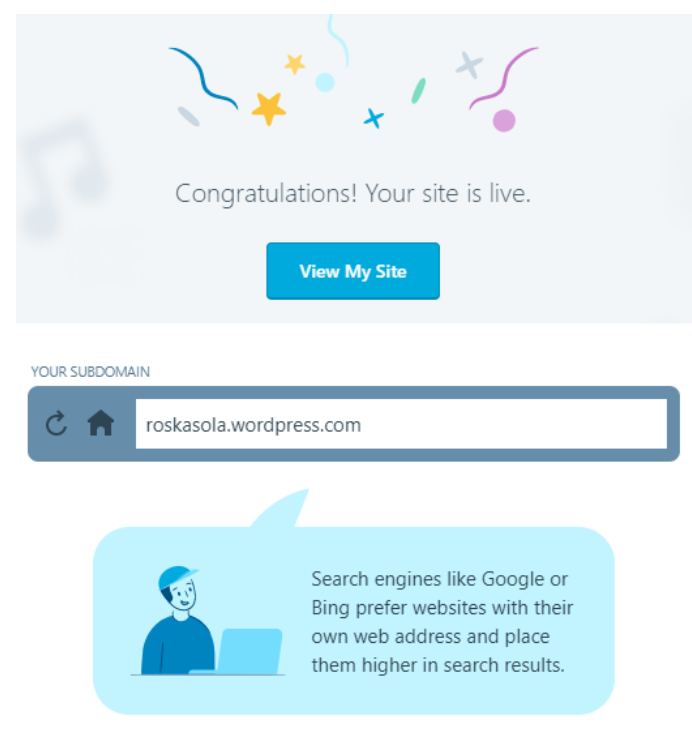

Vir: Wordpress.com, 25. 9. 2017

Če želimo našo spletno stran na spletu ogledovati, enostavno v iskalnik, v naslovno vrstico vpišemo ime vaše domene, v našem primeru: roskasola.wordpress.com. Ko to storimo, se nam odpre naša spletna stran kot prikazuje Slika 13.

| ← → C 🕯 Varno   https://roskasola.wordpress.com |                                                                                                    |           |  |  |
|-------------------------------------------------|----------------------------------------------------------------------------------------------------|-----------|--|--|
| Wy Site Reader                                  | Write                                                                                                    |           |  |  |
| Site Title roskasola.wordpress.com              | Welcome to WordPress.com!                                                                                           |           |  |  |
| III Stats                                       | Manage your site from the <b>W My Site</b> menu. Change your theme design, add posts or pages, or manage your plan. |           |  |  |
| 🚔 Plan Free                                     |                                                                                                    |           |  |  |
| Manage                                          |                                                                                                    |           |  |  |
| Site Pages Add                                  | Site Title                                                                                                    |           |  |  |
| Blog Posts Add                                  | 0000                                                                                                    |           |  |  |
| Media Add                                       |                                                                                                    |           |  |  |
| Comments                                        | HOME ABOUT PAGE CONTACT BLOG TESTIMONIALS                                                                           |           |  |  |
| C Testimonials Add                              |                                                                                                    |           |  |  |
| Personalize                                     |                                                                                                    |           |  |  |
| Themes Customize                                |                                                                                                    |           |  |  |
| Configure                                       |                                                                                                    |           |  |  |
| <ul> <li>Sharing</li> </ul>                     | Customize 🖉 Edit                                                                                                    | 🔟 Stats 🚥 |  |  |

#### Slika 13: Prikaz spletne strani

Vir: Wordpress.com, 25. 9. 2017

Pomembno:

Na vaš elektronski naslov (ki ste ga ob ustvarjanju računa vpisali) ste prejeli potrditveno povezavo. Preverite v vseh zavihkih in ko najdete pošiljatelja Wordpress.com, kot prikazuje slika 14, odprite pošto. Zadeva je »Activate«, pomeni aktiviraj, in ime vaše domene.

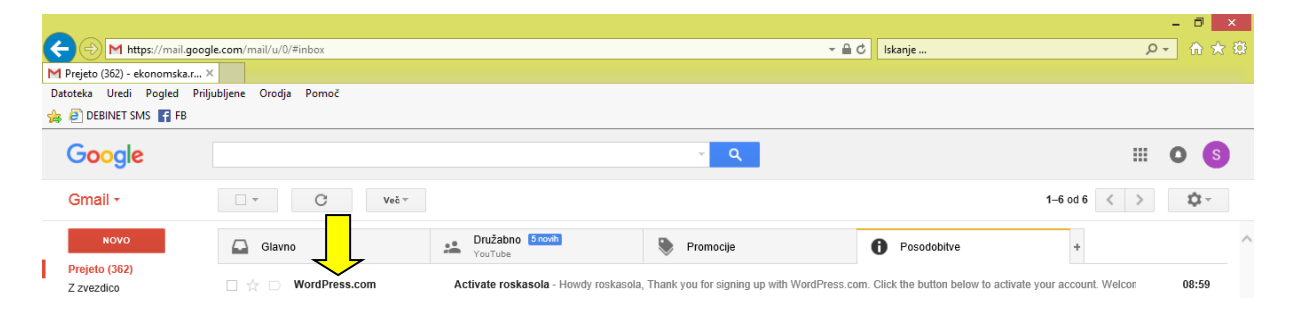

#### Slika 14: Potrditvena elektronska pošta

Vir: Wordpress.com, 25. 9. 2017

Ko odprete prejeto elektronsko pošto se vam prikaže sporočilo, kot je razvidno na sliki 15. Pomembno je da kliknete na modri gumb (»Confirm now« pomeni potrditev), s katerim boste potrdili vašo spletno stran in kasneje urejali vse vsebine na vaši spletni strani.

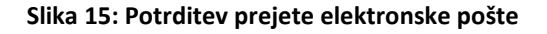

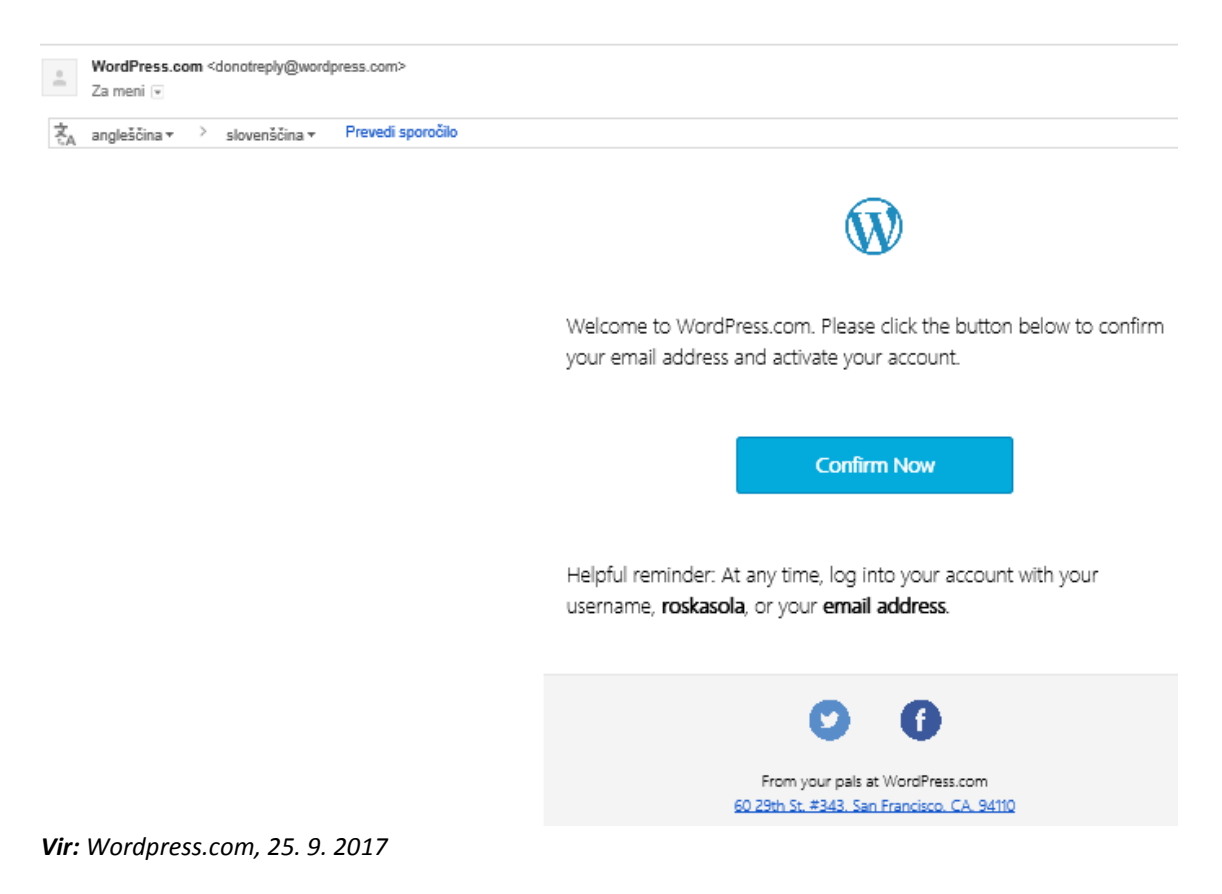

Po potrditvi se samodejno odpre nov zavihek oziroma okno s katerim vas Wordpress povabi, da se vpišete in vstopite na svojo spletno stran, kot prikazuje Slika 16, kjer boste kasneje lahko urejali različne vsebine. Vpišete se lahko z uporabniškim imenom ali elektronsko pošto, ki ste jo uporabili ob registraciji.

| Log in to your account.                                                                                  |
|----------------------------------------------------------------------------------------------------|
| Username or Email Address                                                                                |
| Password                                                                                                 |
| Keep me logged in     By logging in via any of the options below, you agree to our     Terms of Service. |
| Log In                                                                                                   |
| Or log in with your existing social profile:                                                             |
| G Continue with Google                                                                                   |

#### Slika 16: Potrditvena registracija uporabniškega računa

Vir: Wordpress.com, 25. 9. 2017

Po registraciji oziroma vpisu vaših vpisnih podatkov kliknete na modri gumb »Log In«, ki pomeni vpiši se. Tako se vam bo odprla vaša spletna stran, kjer jo lahko urejate. Glejte Sliko 17. Na tej strani lahko uredimo nekaj ključnih podatkov o strani. V nadaljevanju pa si bomo ogledali nadgradnjo wp-admin, ki omogoča upravljanje vaše spletne strani ne glede na to ali je ta brezplačna ali plačljiva, osebna ali za podjetja, skratka univerzalno administratorsko orodje oziroma konzola za ustvarjanje in urejanje vsebin.

#### Slika 17: Urejevalnik spletne strani

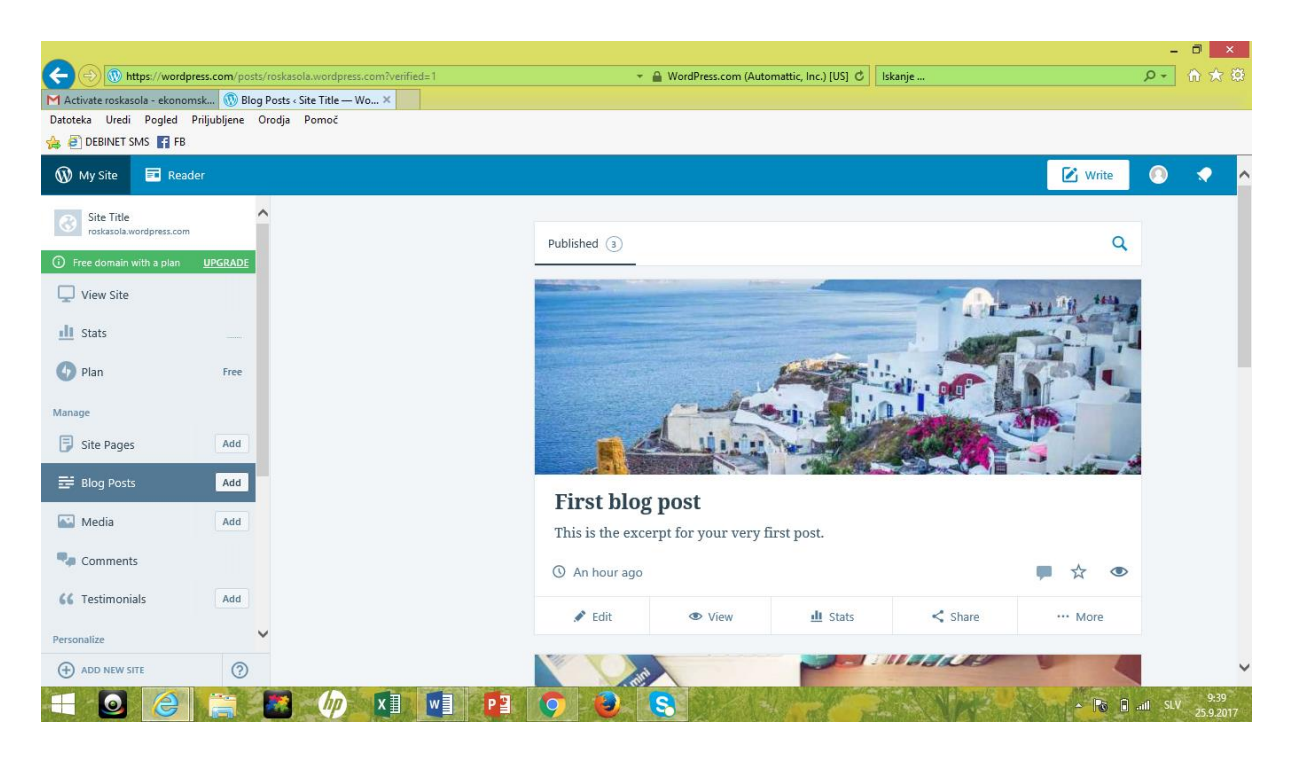

Vir: Wordpress.com, 25. 9. 2017

#### 8. Korak: OBLIKOVANJE SPLETNE STRANI

Preden pričnemo oblikovati in urejati spletno stran je potrebno vedenje določenih temeljnih zadev. Te so:

1 - vsebine na spletni strani bomo oblikovali in urejali z univerzalnim Wordpressovim orodjem, ki je wp-admin (ko tega osvojimo, ga lahko uporabimo na vseh različicah Wordpressa)

2 - ko oblikujemo spletno stran moramo imeti odprta dva zavihka: en je namenjen pripravi in urejanju, ta je: roskasolawordpress.com/wp-admin; drug zavihek pa je namenjen ogledovanju sprememb in postavitve naše spletne strani, ta je: roskasolawordpress.com

3 – vsaka sprememba na spletni strani bo prikazana, če boste stran osvežili

4 – pred oblikovanjem spletne strani si pripravite osnutek, kako bo ta sestavljena, kakšna bo vsebina, po čem bomo vsebino delili (na primer: Galerija slik, ki jo razvrstimo po šolskem letu 2017/18, 2018/19 itd.), kaj bomo postavili v menijsko vrstico, katere vtičnike bomo vključili na stran in drugo.

Pred pripravo izgleda vaše spletne strani pa je smotrno preveriti osnovne gradnike spletne strani za lažje nadaljnje razumevanje tako pojmov kot sestavnih elementov spletne strani. Za lažjo ponazoritev je uporabljen primer enostavne spletne strani na Sliki 18.

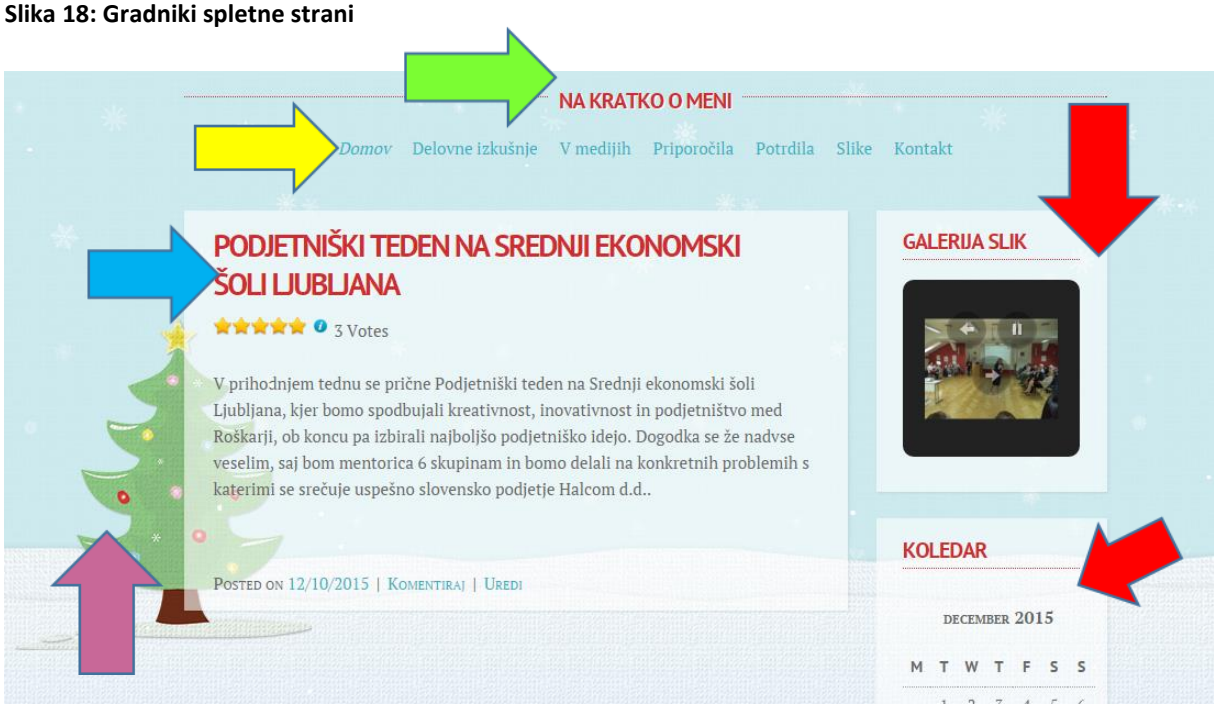

Vir: Tea Seliškar Otrin, 25. 9. 2017

Puščice pomenijo:

Rumena: menijska vrstica – »menus« (znotraj enega menija imamo lahko več podmenijev, na primer, znotraj Delovne izkušnje je v podmeniju Študentsko delo, prostovoljno delo in redno delo). Menijska vrstica se oblikuje na osnovi primarno ustvarjenih strani (»pages«).

Modra: Objavljen prispevek (»post«)

Zelena: naslov ali podnaslov spletne strani

Rdeča: vtičniki (»widgets«), ki jih lahko poljubno dodajate ali odstranjujete na vaši strani (na primer: kategorije, objave, slike, koledar, iskalnik, vreme, ura, idr.)

<mark>Vijolična</mark>: ozadje oziroma tema, ki si jo izberete in postavitev teme (pri nekaterih je mogoče sliko v ozadju spreminjati).

Za bolj pregledno in sistematsko urejanje spletne strani, je priporočljiv vpis vaše spletne strani z dodatkom: wp-admin (wordpress admin), na primer:

# https://roskasola.wordpress.com/wp-admin

Tako se vam prikaže upravljavska oziroma adminstratorka konzola, kot prikazuje slika 19. V nadaljevanju si bomo ogledali, katere vsebine so ključne in kaj pomenijo, saj so pomembne za razumevanje pri oblikovanju spletne strani.

"Razvoj UPD 2017« - Razvojne aktivnosti na področju izpopolnjevanja oziroma usposabljanja za potrebe dela v letu 2017."

#### Slika 19: Pogled spletne strani v administratorski konzoli

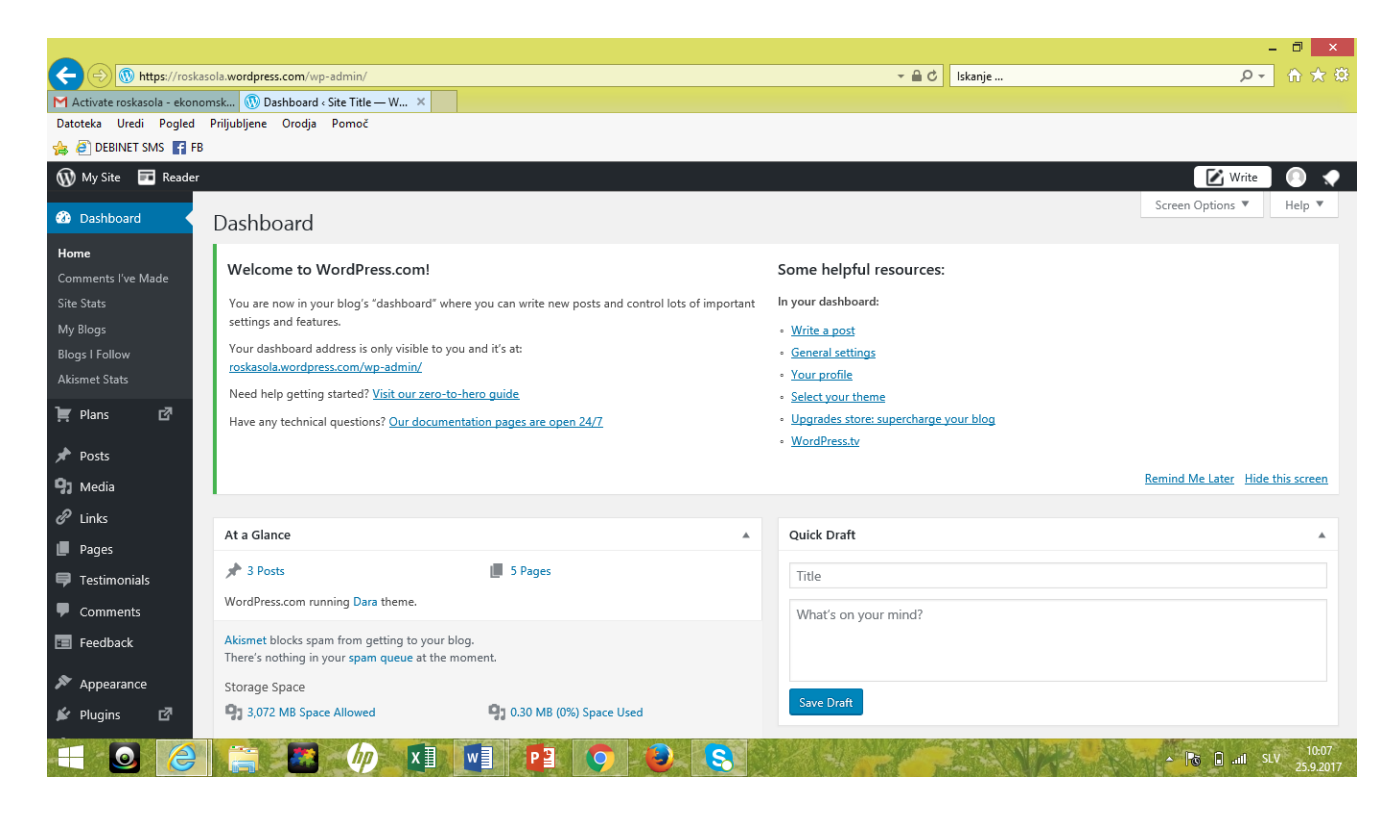

Vir: Wordpress.com, 25. 9. 2017

Pred pričetkom priprave pa je pomembno tudi vedenje, da za pripravo spletne strani velja sledeče zaporedje:

- 1 izbira teme
- 2 izdelava strani (Pages)
- 3 ureditev menijske vrstice tako, da se postavi strani v smiselne sklope
- 4 podstran se oblikuje kot stran in se v meniju določi kot podstran na določeni strani
- 5 priprava prispevkov in objava
- 6 izbira vtičnikov in določitev pozicije na strani
- 7 dodatne nastavitve
- 8 vselej pomembno izbrati shrani spremembe ali posodobi

## 2.2.3 Pregled administratorske konzole

Administratorska konzola, wp-admin, je nadgradnja osnovnega urejevalnika, ki se vam avtomatsko zažene, ko se z uporabniškimi podatki vpišete na vašo spletno stran. Tega lahko uporabljate le, če poleg vaše domene dopišete še: /wp-admin, sicer to ni mogoče. Konzola je univerzalna in omogoča urejanje na različnih Wordpressovih osnovah. Za lažje razumevanje posameznih delov konzole v nadaljevanju sledi podroben slikovni prikaz posameznih gumbov.

#### Slika 20: Razlaga zavihkov na administratorski konzoli 1. del

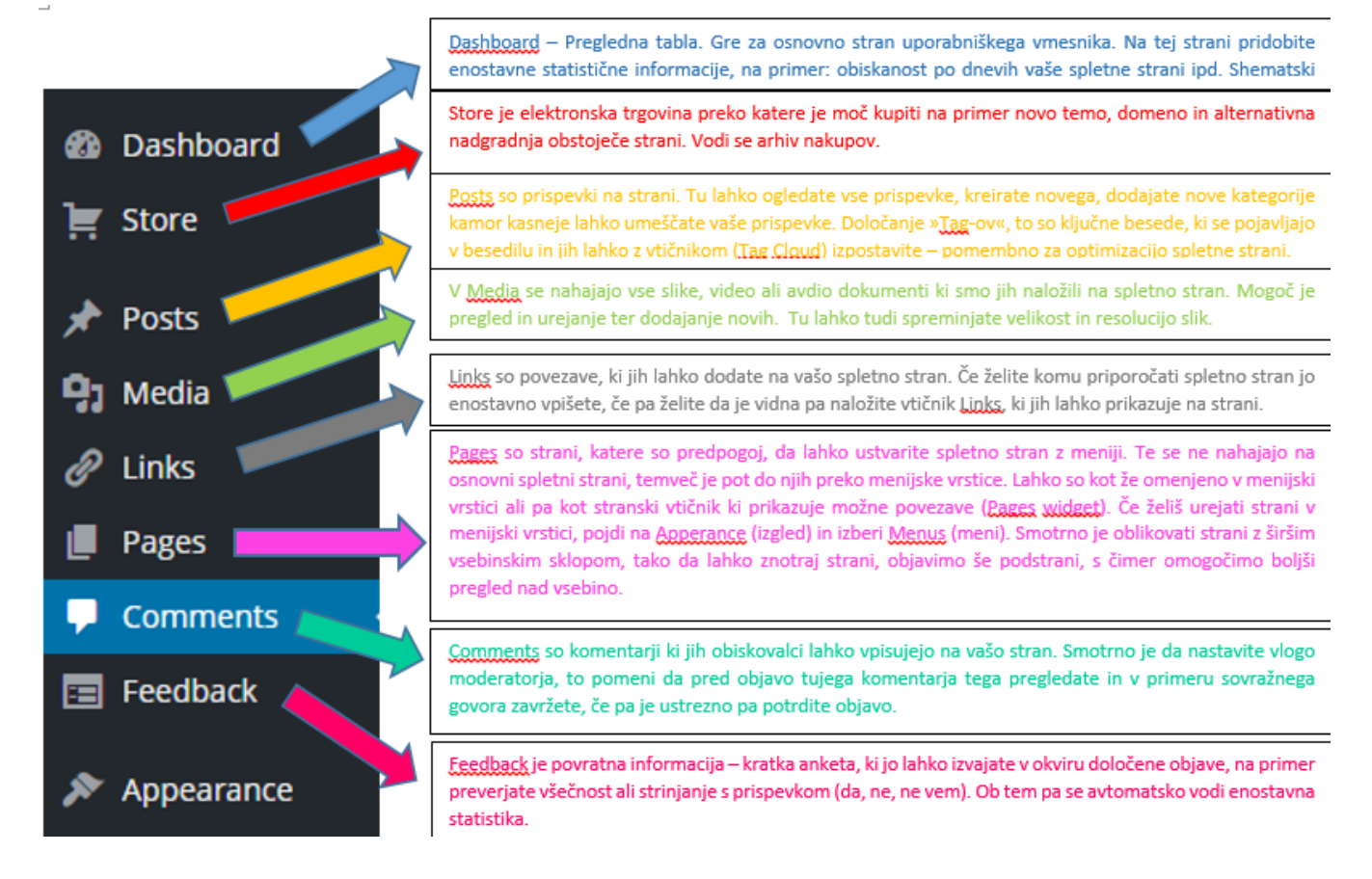

Vir: Seliškar Otrin, 25. 9. 2017

Slika 21: Razlaga zavihkov na administratorski konzoli 2. del

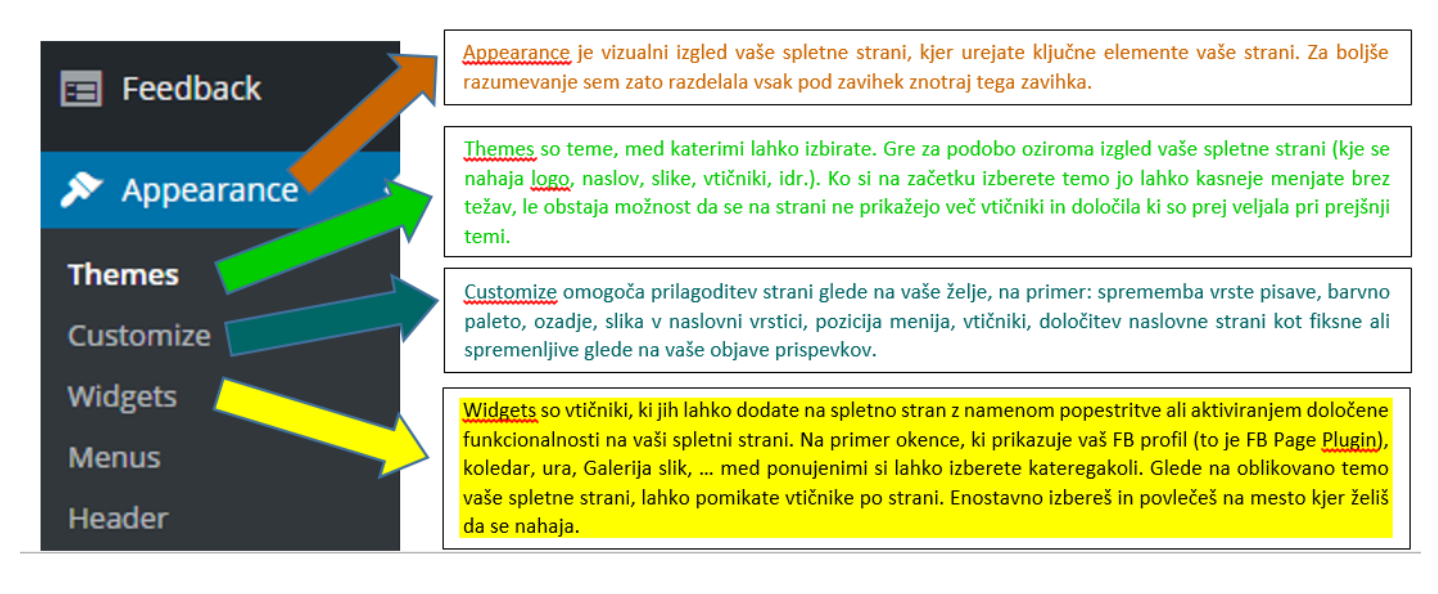

Vir: Seliškar Otrin, 25. 9. 2017

#### Slika 22: Razlaga zavihkov na administratorski konzoli 3. del

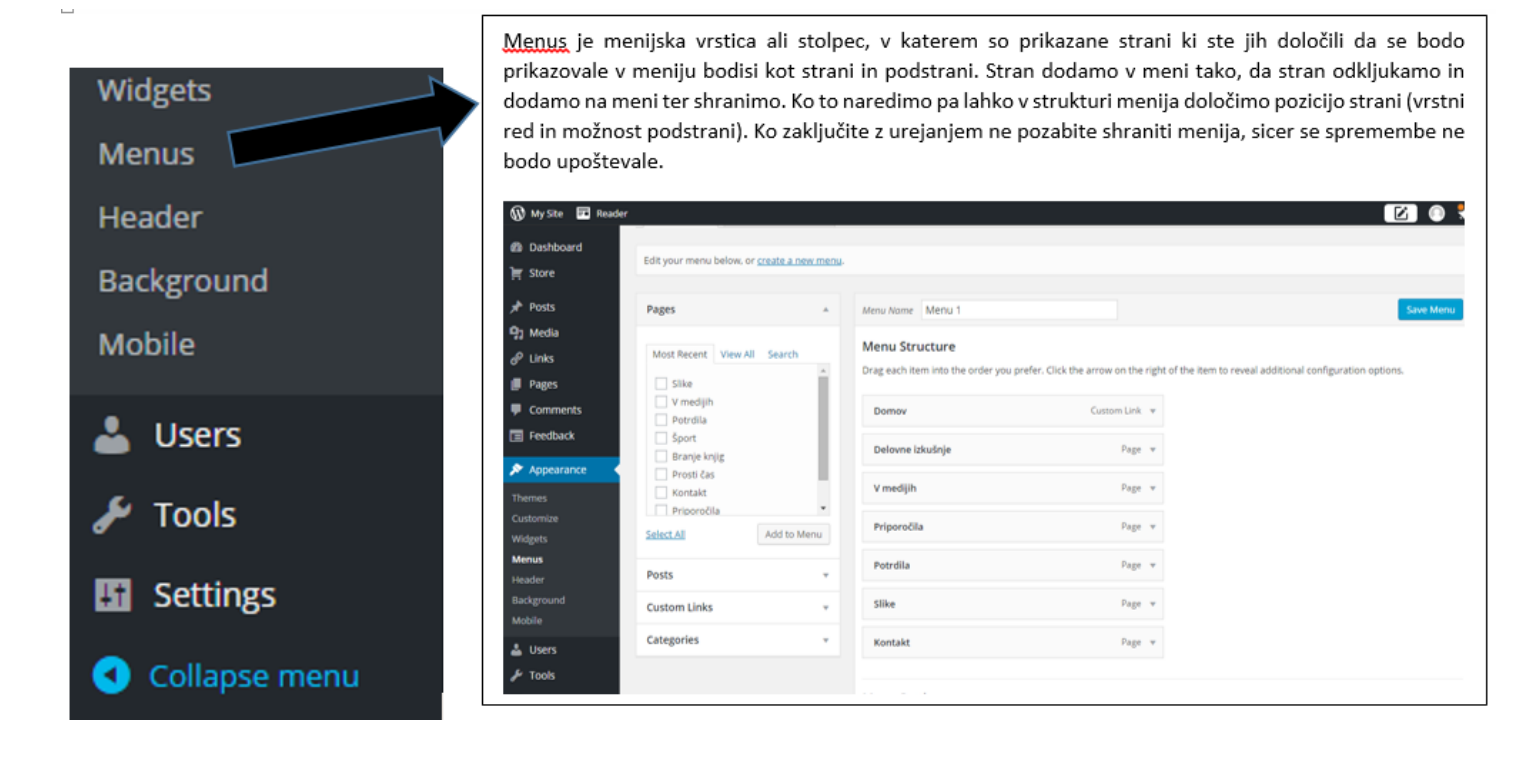

Vir: Seliškar Otrin, 25. 9. 2017

Slika 23: Razlaga zavihkov na administratorski konzoli 4. Del

| Menus             | Header – glava spletne strani, tu lahko urejamo naslov ali sliko v glavi spletne strani                                                             |  |  |
|-------------------|----------------------------------------------------------------------------------------------------|--|--|
| Header            | Background = ozadje, spremenite lahko barve, motiv                                                                                                  |  |  |
| Background Mobile | Mobile = tu omogočite mobilno (iOS ali Andoid) različico prikaza vaše spletne strani. Za npr.: gsm, tablica, Označite DA, tako da omogočite prikaz. |  |  |
|                   | Mobile Options                                                                                                    |  |  |
| 占 Users           | Mobile Theme Awesome! Your theme, Spirit, is already deemed to be mobile-friendly.                                                                  |  |  |
| 🖋 Tools           | Enable mobile theme 🕐 Yes 💿 No                                                                                                    |  |  |
| II Settings       | Mobile Apps                                                                                                    |  |  |
| • Collapse menu   |                                                                                                    |  |  |
|                   | We have apps for IOS (IPhone, IPad, IPod Touch) and Android.                                                                                        |  |  |

Slika 24: Razlaga zavihkov na administratorski konzoli 5. Del

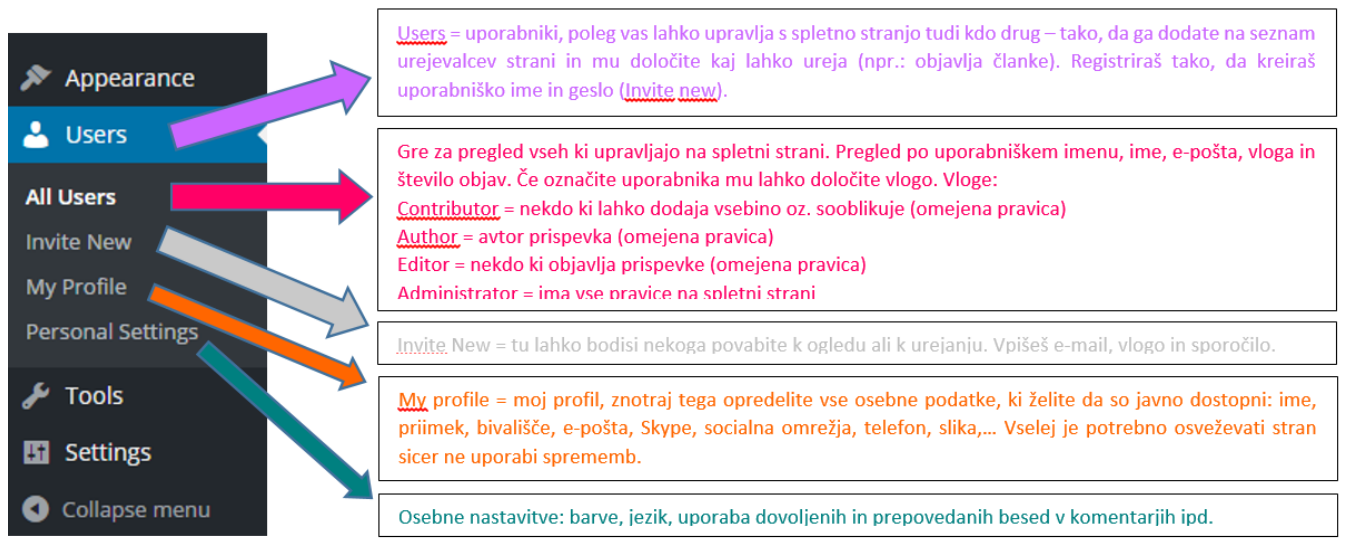

Vir: Seliškar Otrin, 25. 9. 2017

Vir: Seliškar Otrin, 25. 9. 2017

#### Slika 25: Razlaga zavihkov na administratorski konzoli 6. del

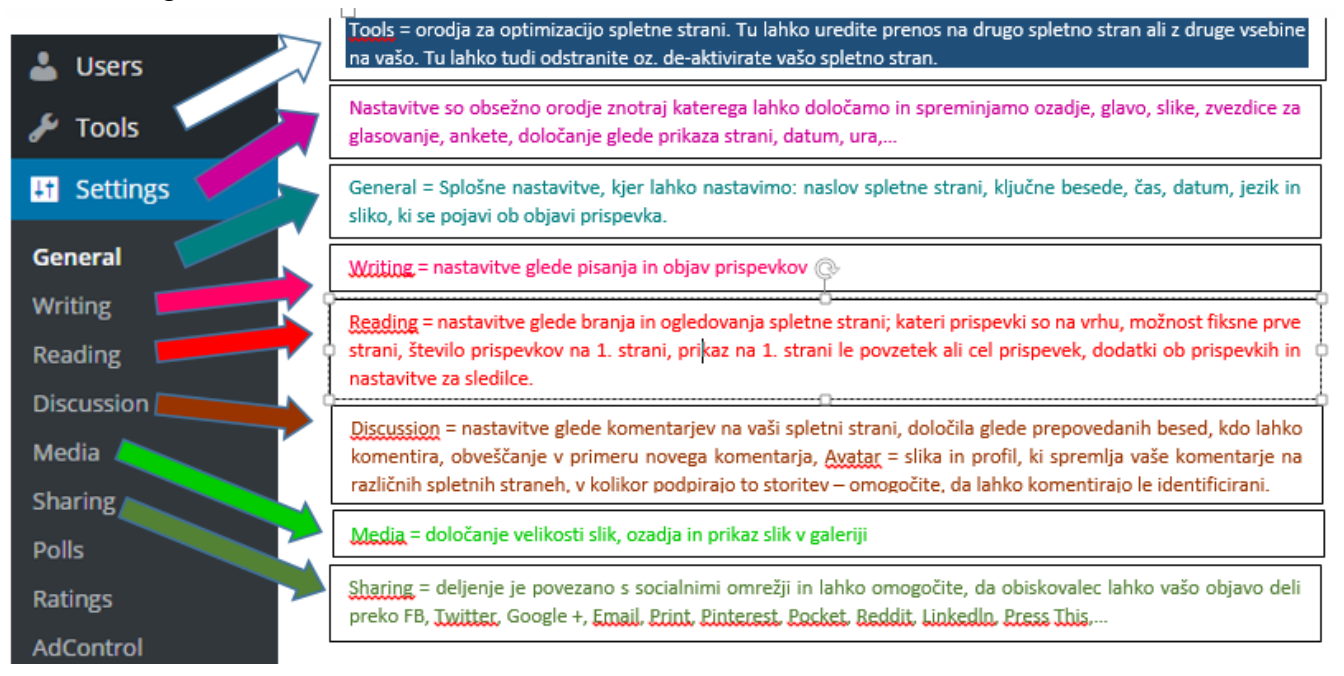

Vir: Seliškar Otrin, 25. 9. 2017

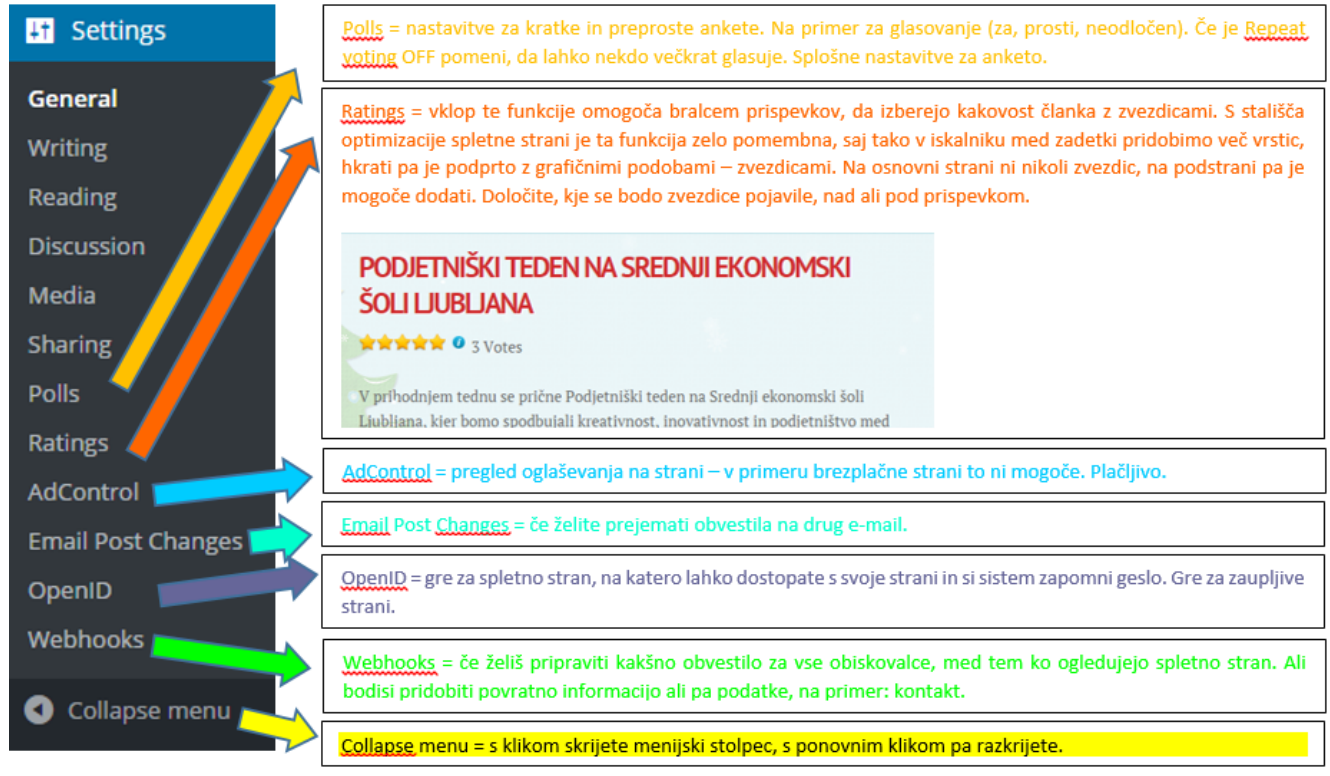

#### Slika 26: Razlaga zavihkov na administratorski konzoli 7. del

Vir: Seliškar Otrin, 25. 9. 2017

# 2.2.4 Ključni koraki izdelave spletne strani

Pri pripravi spletne strani so ključni 4 koraki. Ti so:

- 1. Korak: Izdelava strani Ogled video navodil: https://youtu.be/mr6WU7KU2ew
- 2. Korak: Postavitev menijske vrstice Ogled video navodil: https://youtu.be/eljPLsCA6nc
- 3. Korak: Vstavljanje vtičnikov

Ogled video navodil: https://youtu.be/3EHbkSo8yrY

4. Korak: **Pisanje prispevkov** (enak postopek kot pri izdelavi strani, le da kreirate v prispevkih oziroma angleško »post«)

Ti koraki so podrobno predstavljeni v elektronskem gradivu, na spletnih povezavah, navedenih ob posameznih korakih.

# **3. VIRI IN LITERATURA**

Gorec, T. (2017). Izdelava spletnih strani. Pridobljeno 1. 9. 2017 iz http://www.gorec.si/izdelava-spletnih-strani/ Gorec, T. (2017). Izdelava nove spletne strani na Wordpressovi osnovi. Zapiski inštrukcij, 9.12., 10.12.2015. Splet: Pridobljeno 20. 9. 2017 iz https://www.preveri.si/ Splet: Pridobljeno 20. 9. 2017 iz https://wordpress.com/